## 世界にオンリーワン!<br/> 愛犬免許証作り

KOMARI

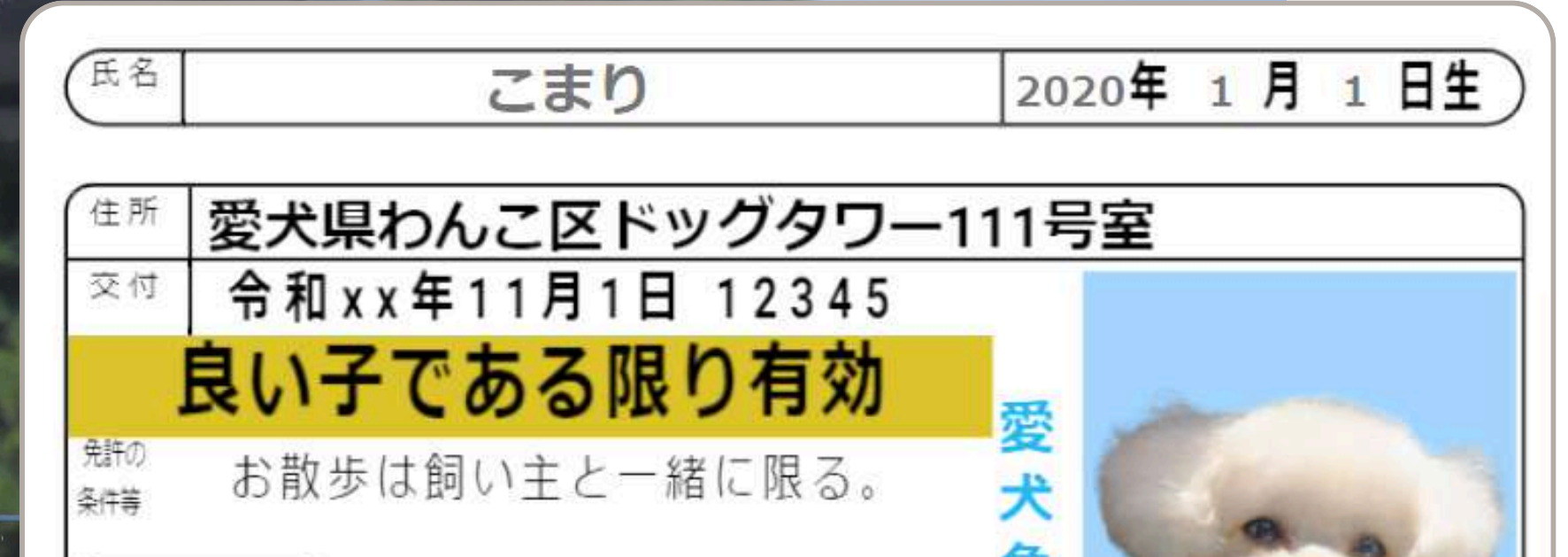

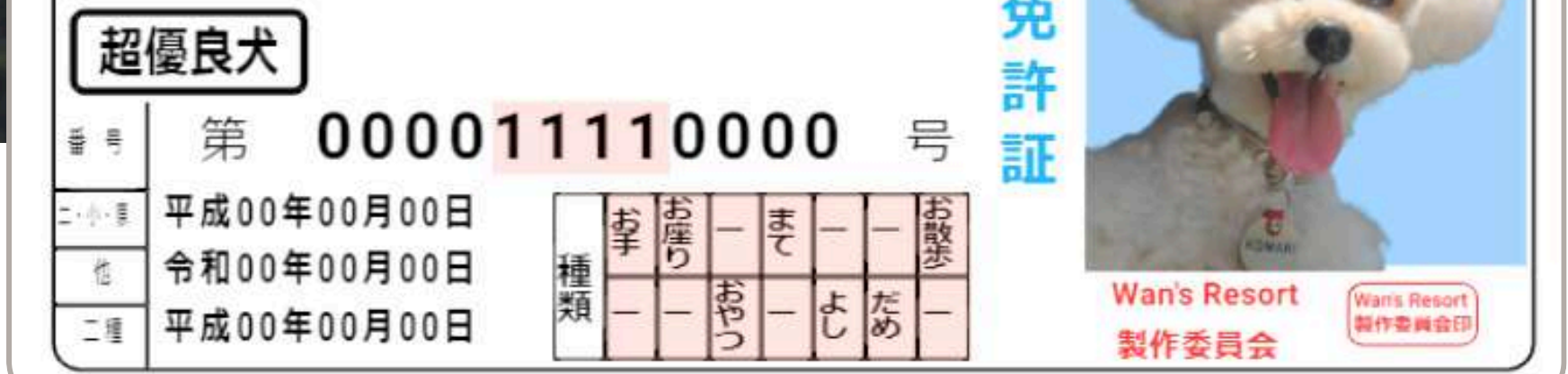

かわいい旅の思い出にオリジナル愛犬免許証を作ろう!

わんこと ー 緒に作る 旅のお土産♪

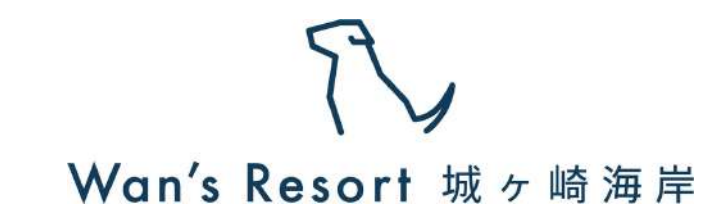

ש כ

 $\mathbf{O}$ 

 $\bigcirc$ 

0

S

Φ

Υ

S

ר ס

 $\geq$ 

## 愛犬免許証

作成方法

専用iPhoneで愛犬写真を撮影 常設の専用iPhoneにて、 免許証に使用する愛犬の写真を撮影

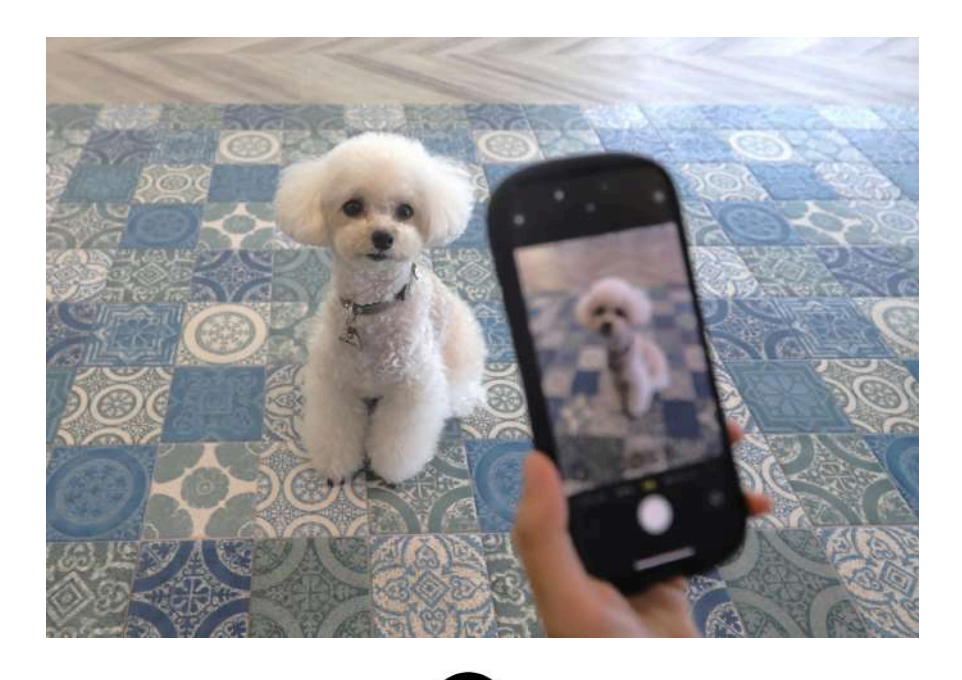

 $\mathbf{O}$ 

INSPIC

02

03

01

印刷用プリンターinspicの電源ボタンをON

印刷用プリンター[inspic]の左上にある 電源ボタン ②を長押しし、電源を入れる。 ※プリンター本体のランプが点灯している場合は すでに電源が入っている為対応不要

専用アプリCanon Mini Print にて写真を選択し印刷

①専用iPhoneにてCanon Mini Printの

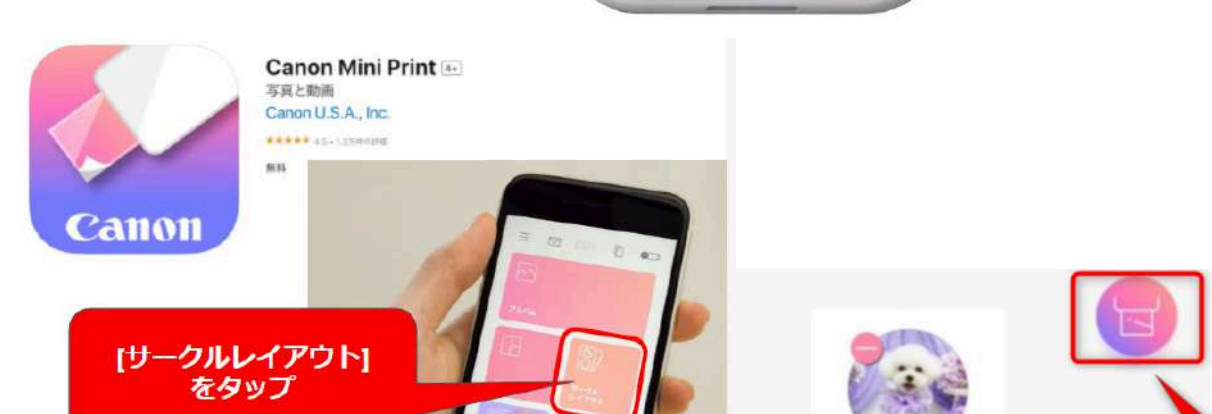

|   | アプリを開き、[サークルレイアウト]を選択                    |
|---|------------------------------------------|
|   | ②画像フォルダから写真を選択                           |
|   | ③右上[印刷アイコン]をタップしシールを印刷                   |
|   | 【注意】                                     |
|   | 印刷後、撮影した愛犬写真は <mark>必ず削除</mark> をお願いします! |
|   |                                          |
|   |                                          |
| 0 | 4 シールをカットし免許証に張り付ける                      |
|   | フォトプリンターで印刷された丸シールの                      |
|   | 愛犬が写っている部分をハサミにて切り取り                     |
|   | 久人がすりている叩りで、 シュモリノムリ                     |
|   | 免計証の与具部分(育育景箇所)に張り付ける                    |
|   |                                          |
|   |                                          |
| 0 | 5 名前/生年月日を記載し完成!                         |
|   | マジックペンブ愛卡の「夕前/片年日日」 た                    |
|   |                                          |
|   | 記載し完成                                    |
|   |                                          |

マンクタップ マプリントスタート すべての画像 Agy JFを プリント

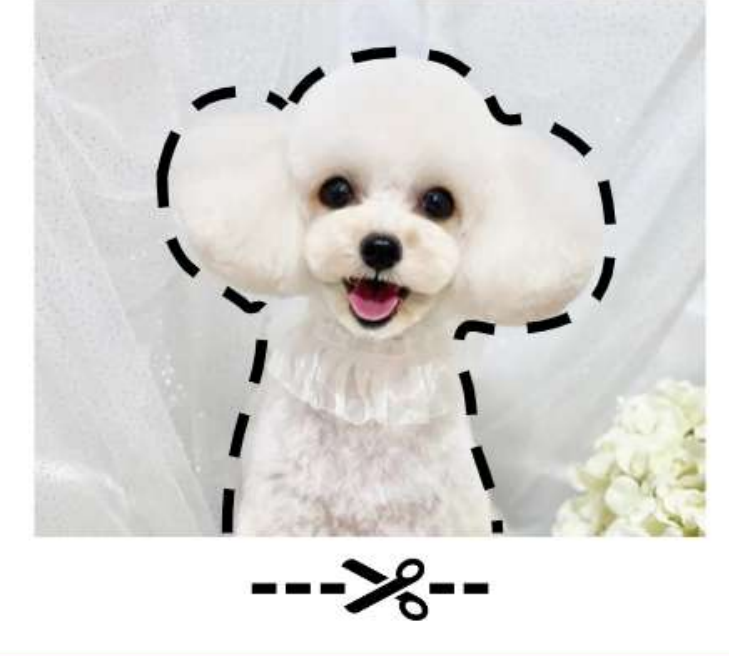

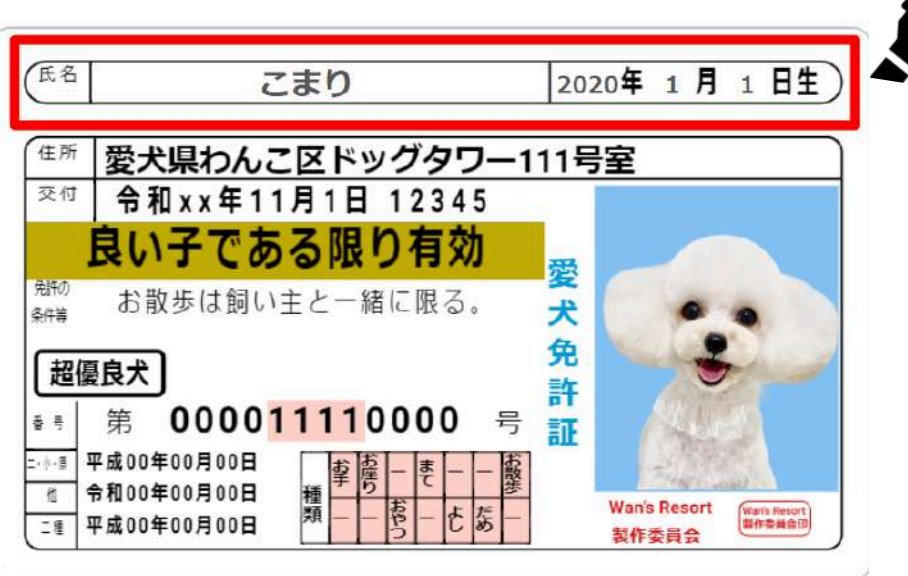

ご不明な点やエラーなどが出た場合には、お近くのスタッフまでお声がけください。 小さな備品やハサミ等の扱いには十分ご注意ください。